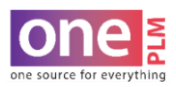

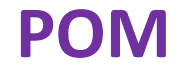

## **DELETE POM PAGE**

1. On the POM page tab, click More Actions > Delete Page.

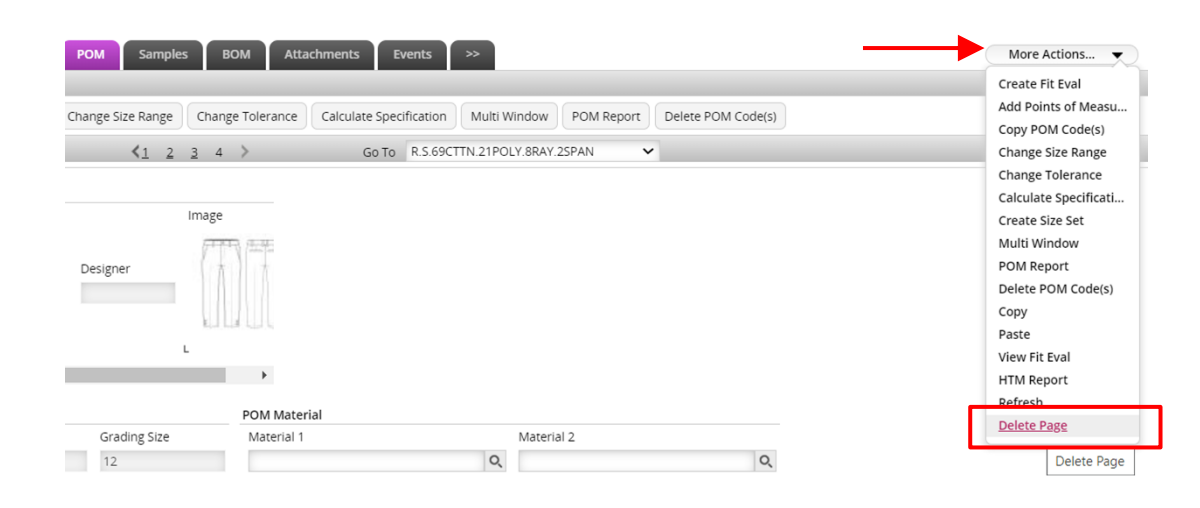

2. The Confirm window will open. Click OK to delete POM page or Cancel to keep POM page. Note: Selecting OK will DELETE the POM page and it can not be restored.

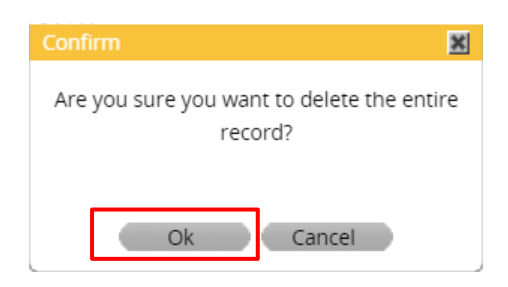

3. The Success Message(s) window will appear confirming the POM page was successfully deleted.

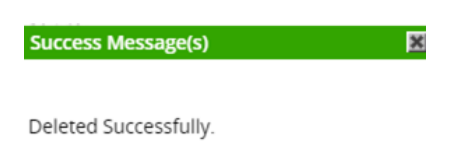

4. The Page will be removed. This can be confirmed in the Points of Measure Bar.

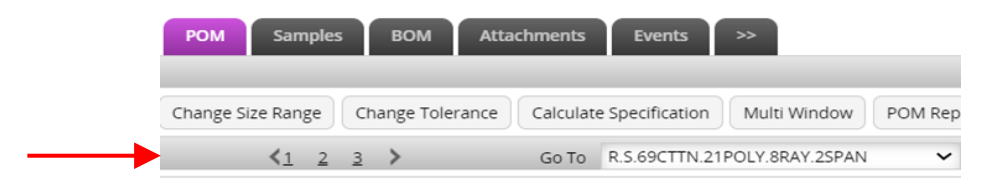